## Lynguide – Veileder for elektronisk rekvirering av pasientreiser

Fyll ut feltet **Ansvarlig rekvirent**, og velg riktig rekvirenttilhørighet.

Pasientinformasjon hentes fra folkeregisteret. Legg inn fødselsnummer, og trykk **Hent pasient**. Hvis pasienten ikke er norsk statsborger, trykk **Ny pasient**. Egenandel redigeres ved å trykke **Rediger egenande**l.

Velg reisevei.

Sjekk at hente- og leveringssted stemmer. I adressefeltet vil pasientens folkeregistrerte adresse være fylt inn. Alternativ adresse kan være lagt inn av pasientreisekontoret. Kontroller at riktig adresse er lagt inn. Ved henvisning til annen behandler kan behandlingssted endres ved å trykke **Søk hentested** eller **Søk leveringssted**.

Ved å huke av for **Ring ved ankomst**, og legge inn pasientens telefonnummer i det åpne feltet, kan transportøren kontakte pasienten eller avdelingen når transporten er klar. Hvis du ønsker å spesifisere detaljer rundt hentestedet, kan du huke av for **Merknad om hentested til sjåfør**, og legge inn egen tekst som er nyttig å vite for transportøren. Eksempel på melding: "Bor i 4. etasje".

I Annen merknad til transportør kan du informere om spesielle forhold ved pasient eller annen relevant informasjon. Eksempel på melding: "Skal hjelpes ned trappen".

## NB! Helseopplysninger skal aldri sendes.

I **Annen merknad til Pasientreiser** kan du legge inn spesielle forhold Pasientreiser må ha kjennskap til ved bestilling av reisen, for eksempel informasjon som har betydning for hentetidspunkt. Hentetidspunkt avtales da mellom pasient og Pasientreiser.

**Spesielle behov** og antall **ledsagere** fylles ut når ansvarlig behandler bekrefter at pasienten har medisinsk behov for dette. I noen tilfeller kan Pasientreiser ha fylt ut flere spesielle behov på én pasient.

|                                                                                                    | ALKYIILIN .                                                                                                    |                                                                                                    |                             | Rekvirenttilhørighet                                                                                                    |                                                         |                    |
|----------------------------------------------------------------------------------------------------|----------------------------------------------------------------------------------------------------|----------------------------------------------------------------------------------------------------|-----------------------------|----------------------------------------------------------------------------------------------------|---------------------------------------------------------|--------------------|
|                                                                                                    | Ansvarlig rekvirent *                                                                                                    |                                                                                                    |                             | Rekvirenttilhørighet:                                                                                                    | Sykehuset Telemark Skien                                |                    |
|                                                                                                    | Fornavn og etternavn på behandler som har f                                                                                                    | oretatt medisinsk vurdering                                                                                                    |                             | Divisjon:                                                                                                    | Dialysen Skien                                          |                    |
|                                                                                                    |                                                                                                    |                                                                                                    |                             | Adresse:<br>Postnr/Sted:                                                                                                    | Ulefossvegen 55<br>3710 Skien                           |                    |
|                                                                                                    | Få nytt passord på e-post   Bytt rekvirentgasso                                                                                                    | rd                                                                                                    |                             | Kommentar:                                                                                                    |                                                         |                    |
| <br><pre> ************************************</pre>                                                                                                    |                                                                                                    |                                                                                                    |                             | Telefon:<br>Koststed:                                                                                                    | 35003554                                                |                    |
|                                                                                                    |                                                                                                    |                                                                                                    |                             | <ul> <li>Sykehus</li> </ul>                                                                                                    | set Telemark Skien / Dialysen Skien                     |                    |
| A starting to the part of the part of the p                                                                                                    | Pasient                                                                                                    |                                                                                                    |                             | Frikort                                                                                                    |                                                         |                    |
|                                                                                                    |                                                                                                    |                                                                                                    |                             |                                                                                                    |                                                         |                    |
|                                                                                                    | Fødselsnummer *                                                                                                    | Hent pasient                                                                                                    |                             |                                                                                                    |                                                         |                    |
|                                                                                                    | Sak pasient   Ny pasient                                                                                                    |                                                                                                    |                             |                                                                                                    |                                                         |                    |
|                                                                                                    | Reisevel                                                                                                    |                                                                                                    |                             |                                                                                                    |                                                         |                    |
| <br>                                                                                                    | telsevel:* O Til behanding O Fra behanding                                                                                                    |                                                                                                    |                             |                                                                                                    |                                                         |                    |
| Material de la conserve de la conserve de la consen                                                                                                    |                                                                                                    |                                                                                                    | Kontroller at fra og til ad | resser er riktige.                                                                                                    |                                                         |                    |
|                                                                                                    | Hentested                                                                                                    |                                                                                                    |                             | Leveringssted                                                                                                    |                                                         |                    |
| Adverse:       Options       Name       Name       Nam       Nam       Name       Name                                                                                                    | Hentested:                                                                                                    |                                                                                                    |                             | Leveringssted:                                                                                                    |                                                         |                    |
| Natury State *   Calcer / Alaxon   Calcer / Alaxon                                                                                                    | Adresse: Gatenavn                                                                                                    | Husnr Bokst.                                                                                                    | Leil.                       | Adresse: Gatenavn                                                                                                    |                                                         |                    |
| Sake / Johan Sake inclusion   Take   Take   Sake / Johanna   Sake / Johanna   Sak                                                                                                    | Postnr/Sted: *                                                                                                    |                                                                                                    |                             | Postnr/Sted: *                                                                                                    |                                                         |                    |
| Takin:   Konser:   Konser:  <                                                                                                    | Gårds-/bruksnr:                                                                                                    | Sok hentested Rediger adresse                                                                                                    |                             | Gårds-/bruksnr:                                                                                                    | Sok leveringsste                                        | ed Rediger adresse |
| Nemonitari     Nemonitari     Nemonitari <td>Telefon:</td> <td></td> <td></td> <td>Telefon:</td> <td></td> <td></td>                                                                                                    | Telefon:                                                                                                    |                                                                                                    |                             | Telefon:                                                                                                    |                                                         |                    |
| Automation Mathematical Second Second                                                                                                    | Kommantar                                                                                                    |                                                                                                    |                             | Kommentar                                                                                                    |                                                         |                    |
| Hedinger (refue)  Fund a data table is in a subjective of the parameter rese.  Fund a data subject is fund in a subjective of the parameter rese.  Fund a data subject is fund in a subject of the parameter rese.  Fund a data subject is fund in a subject of the parameter rese.  Fund a data subject is fund in a subject of the parameter rese.  Fund a data subject is fund in a subject of the parameter rese.  Fund a data subject is fund in a subject of the parameter rese.  Fund a data subject is fund in a subject of the parameter rese.  Fund a data subject is fund in a subject of the parameter rese.  Fund a data subject is fund in a subject of the parameter rese.  Fund a data subject is fund in a subject of the parameter rese.  Fund a data subject is fund in a subject of the parameter rese.  Fund a data subject is fund in a subject of the parameter rese.  Fund a data subject is fund in a subject of the parameter rese.  Fund a data subject of the para                                                                                                    | Kommentar.                                                                                                    |                                                                                                    |                             |                                                                                                    |                                                         |                    |
| Bit p value and here here det i tigker;   Anote method di farengenter:   Inde a det accessponder i tig space det accessponder i tig space i tig space i tig space det accessponder i tig space i tig space                                                                                                    | Meldinger                                                                                                    |                                                                                                    |                             | Meldinger (retur)                                                                                                    |                                                         |                    |
| Indexed at indexed at i gider i   Networks   Ancen mechand II transporter:   Index in mechand II transporter: Colspan="2">Colspan="2">Colspan="2"Colspan="2">Colspan="2"Colspan="2"C                                                                                                    | Ring ved ankomst hentested :                                                                                                    |                                                                                                    |                             |                                                                                                    |                                                         |                    |
| Access marking til transporter   Jong hälanspringer kanne angelansninger kanne angelansninger kanne angela                                                                                                    | Merknad om hentested til sjåfør :                                                                                                    |                                                                                                    |                             |                                                                                                    |                                                         |                    |
| And the second bill transporter:<br>Incredibility of a bill by the second bill by the second bill by the secon                                                                                                    |                                                                                                    |                                                                                                    |                             |                                                                                                    |                                                         |                    |
| Ansen merkedel Uf transporter   target heterappiranters, Lag kan in septemager sam ar nedensity for passetters res.     Sessette below     Alter g (A)     Alter g (A) <                                                                                                    | Merknader                                                                                                    |                                                                                                    |                             |                                                                                                    |                                                         |                    |
| Developed betweephydeninger. Legi kain in seglywenger som er nedenning for pasienter netae.                                                                                                    | Merknader                                                                                                    |                                                                                                    |                             |                                                                                                    |                                                         |                    |
| Lored Ablasspokungers Leg kan in seguranger som er nedenning for passettene reas.     Spesicit Lohner     Aktory (A)     Aktory (A)     Aktory (B)     Aktory (B) <th>Merknader<br/>Annen merknad til transportør</th> <th></th> <th>G</th> <th>Annen merknad til pasientreis</th> <th>ser</th> <th></th>                                                                                                    | Merknader<br>Annen merknad til transportør                                                                                                    |                                                                                                    | G                           | Annen merknad til pasientreis                                                                                                    | ser                                                     |                    |
| Ather Marcel Multicrites are largerequised by (M)   Barberd 10-13 ar/4 0-75 cm (M) Maaachi Multicrites are largerequised by (M)   Barberd 10-13 ar/4 0-75 cm (MS) Malace (M)   Barberd 10-13 ar/4 0-75 cm (MS) Malace (M)   Barberd 10-13 ar/4 0-75 cm (MS) Malace (M)   Barberd 10-13 ar/4 0-15 cm (MS) Malace (M)   Barberd 10-13 ar/4 0-15 cm (MS) Malace (M)   Barberd 10-13 ar/4 0-15 cm (MS) Malace (M)   Barberd 10-13 ar/4 0-15 cm (MS) Malace (M)   Barberd 10-13 ar/4 0-15 cm (MS) Malace (M)   Barberd 10-13 ar/4 0-15 cm (MS) Malace (M)   Barberd 10-13 ar/4 0-15 cm (MS) Malace (MI)   Barberd 10-13 ar/4 0-15 cm (MS) Malace (MI)   Barberd 10-13 ar/4 0-15 cm (MS) Malace (MI)   Barberd 10-13 ar/4 0-15 cm (MS) Malace (MI)   Barberd 10-13 ar/4 0-15 (Malace (MS) Malace (MI)   Barberd 10-13 ar/4 0-15 (Malace (MS) Malace (MI)   Barberd 11-13 ar/4 0-15 (Malace (MS) Malace (MI)   Barberd 11-13 ar/4 0-15 (Malace (MS) Malace (MI)   Barberd 11-13 ar/4 0-15 (Malace (MS) Malace (MI)   Barberd 11-13 ar/4 0-15 (Malace (MS) Malace (MI)   Barberd 11-13 ar/4 0-15 (Malace (MS) Malace (MI)   Barberd 11-13 ar/4 0-15 (Malace (MI) Malace (MI)   Barberd 11-13 ar/4 0-15 (Malace (MI) Malace (MI)   Barberd 11-13 ar/4 0-15 (Malace (MI) Malace (MI)   Barberd 11-13 ar/4 0-15 (Malace (MI) Malace (MI)   Barberd 11-13 ar/4 0-15 (Malace (MI) Malace                                                                                                    | Merknader                                                                                                    |                                                                                                    | G                           | Annen merknad til pasientreis                                                                                                    | ser                                                     |                    |
| Specialize leaver<br>Specialize leaver<br>Specialize le | Merknader<br>Annen merknad til transportør<br>Unngå helseopplysninger. Legg kun inn opplysni                                                                                                    | nger som er nødvendig for pasientens reise.                                                                                                    | Ģ                           | Annen merknad til pasientreis<br>Sendes ikke til transporter.<br>Unna helseoppissinger. Legg kur                                                            | ser                                                     | is reise.          |
| Allor griv Mased Maintening are Viscongoling (TI)   Barreadie 11 42-25 kg (126-120 cm (126)) Hased Maintening are Viscongoling (TI (126))   Barreadie 11 42-25 kg (126-120 cm (126)) Hased Kaintening are Viscongoling (TI (126))   Barreadie 11 42-25 kg (126-120 cm (126)) Paintening are Viscongoling (TI (126))   Barreadie 11 42-25 kg (126-120 cm (126)) Paintening are Viscongoling (TI (126))   Barreadie 11 42-25 kg (126-120 cm (126)) Paintening are Viscongoling (TI (126))   Barreadie 11 42-25 kg (126) Barreadie 11 42-25 kg (126)   Barreadie 11 42-25 kg (126) Paintening are Viscongoling (TI (126))   Barreadie 11 42-25 kg (126) Barreadie 11 42-25 kg (126)   Barreadie 11 42-25 kg (126) Barreadie 11 42-25 kg (126)   Barreadie 11 42-25 kg (126) Barreadie 11 42-25 kg (126)   Barreadie 11 42-25 kg (126) Barreadie 11 42-25 kg (126)   Barreadie 11 42-25 kg (126) Barreadie 11 42-25 kg (126)   Barreadie 11 42-25 kg (126) Barreadie 11 42-25 kg (126)   Barreadie 11 42-25 kg (126) Barreadie 11 42-25 kg (126)   Barreadie 11 42-25 kg (126) Barreadie 11 42-25 kg (126)   Barreadie 11 42-25 kg (126) Barreadie 11 42-25 kg (126)   Barreadie 11 42-25 kg (126) Barreadie 11 42-25 kg (126)   Barreadie 11 42-25 kg (126) Barreadie 11 42-25 kg (126)   Barreadie 11 42-25 kg (126) Barreadie 11 42-25 kg (126)   Barreadie 11 42-25 kg (126) Barreadie 11 42-25 kg (126)   Barreadie 11 42-25 kg (126) Barreadie 11 42-25 kg (126)   Barreadie 11 42-25 kg (126)<                                                                                                    | Merknader                                                                                                    | nger som er nædvendig for pasentena ress.                                                                                                    | G                           | Annen merknad til pasientreis<br>Sendes ikke til transporter.<br>Unngå helseopplysninger. Legg kur                                                          | ser                                                     | s rese.            |
| Background Background   Biosecand Special value Selecand Marcing are Missenger/Bag VP (HP)   Biomended Special value Selecand Special VP (HP)   Biomended Special VP (HP) Market or Selecand SP (HP)   Biomended Special VP (HP) Pastet or Background (HP)   Biomended Special VP (HP) Related for (HP)   Biomended Special VP (HP) Related for (HP)   Biomended Special VP (HP) Related for (HP)   Biomended Special VP (HP) Related for (HP)   Biomended Special VP (HP) Related for (HP)   Biomended Special VP (HP) State for (HP)   Biomended Special VP (HP) State for (HP)   Biomended Special VP (HP) State for (HP)   Biomended Special VP (HP) State for (HP)   Biomended Special VP (HP) State for (HP)   Biomended Special VP (HP) State for (HP)   Biomended Special VP (HP) Tanget Aleb Saketeet (HP)   Biomended Special VP (HP) Tanget Aleb Saketeet (HP)   Biomended Special VP (HP) Tanget Aleb Saketeet (HP)   Biomended Special VP (HP) Pastend Mar frait   Biomended Special VP (HP) Biomended Special VP (HP)   Biomended Special VP (HP) Biomended Special VP (HP)   Biomended Special VP (HP) Biomended Special VP (HP)   Biomended Special VP (HP) Biomended Special VP (HP)   Biomended Special VP (HP) Biomended Special VP (HP)   Biomended Special VP (HP) Biomended Special VP (HP)   Biomended Special VP (HP) Biomended Special VP (HP)                                                                                                    | Herknader<br>Annen merknad til transportør<br>Unngå helsespolysninger. Legg kan inn opplysni                                                                                                    | nger som er nodvendig för passentera rese.                                                                                                    | Ģ                           | Annen merknad til pasientreis<br>Sendes ikka til transportar.<br>Umgå helscopplysninget. Legg kur<br>Transporttype *                                        | ser                                                     | a nese.            |
| Binneradi 2 spuiktler (1903)       W hares (0)         Binneradi 2 spuiktler (1903)       M kake norvitet ting spik (1)         Binneradi 2 spik (1)       Paisan te nekylit (1/10)/kikener         Binneradi 2 spik (1)       R Binler (0)         Binneradi 2 spik (1)       R Binler (0)         Binneradi 2 spik (1)       R Binler (0)         Binneradi 2 spik (1)       R Binler (0)         Binler (0)       Since (1)         Binler (0)       Since (1)         Binler (0)       Since (1)         Binler (0)       Since (1)         Binler (0)       Since (1)         Binler (0)       Since (1)         Binler (0)       Tranger hale baketet (10)         Tranger hale baketet (10)       Tranger hale baketet (10)         Binler (0)       Tranger hale baketet (10)         Binler (0)       Tranger hale baketet (10)         Binler (0)       Tranger hale baketet (10)         Binler (0)       Since (1)         Binler (1)       Tranger hale baketet (1)         Binler (1)       Tranger hale baketet (1)         Binler (1)       Tranger hale baketet (1)         Binler (1)       Since (1)         Binler (1)       Binler (1)         Binler (1)       Binler (1)                                                                                                    | Merkmader Annen merkmad til transportar Utingå hetsepolysninger. Legg kun inn opplysni Spesielle behov Allergi (AL)                                                                                                    | nger som er nedvendig för passettera ress.                                                                                                    | G<br>O                      | Annen merknad til pasientreis<br>Sendes ikke til transportør:<br>Umgå helseoplysninget. Legg kur<br>Transporttype *                                         | ser<br>I nn opplysninger som er nødvendig for pasienten | 4 ress.            |
| Benerated 1:3-25 kg/s1/9-3-30 (m/54) Private kg/sg/sg/sg/sg/sg/sg/sg/sg/sg/sg/sg/sg/sg                                                                                                    | Merkinader<br>Annen merkinad til transportør<br>Utvirgå hössegelysninger. Legg kun inn opptren<br>Spesielle behøv<br>Allergi (A.)<br>Babystol 0-15 kur (40-75 cm (850)                                                                                                    | nger som er nødvendig for pasentere rese.<br>Manuell håndtering av kjøreoppdrag (10)<br>Manuell håndtering av kjøreoppdrag (VV (H1)                                                                                                    | G<br>O                      | Annen merkmad til pasientreis<br>Sendes ikke til transporter.<br>Umgå helskoplysninger. Legg kur<br>Transporttype *                                         | ser -                                                   | a rese.            |
| Binance for Us Bag (34: 105 cm (55))       Binance for Bag (37: 105 cm (55))         Divertication (107)       Binance (108)         Contraction (107)       Binance (107)         Contraction (107)       Sime for (37)         Contraction (107)       Sime for (37)         Contraction (107)       Sime for (37)         Contraction (107)       Sime for (37)         Contraction (107)       Sime for (37)         Contraction (107)       Tempore for (107)         Proposition (107)       Tempore for (107)         Propositreform (107)       Tempore for (10                                                                                                    | Merknader Annen merknad til transporter Unrigd hätesepirinninger. Laga kan inn opphysis Spesielle behov Allergr (AL) Bahytot D - 3 kaj 40-75 cm (560) Bahytot D - 3 kaj 40-75 cm (550)                                                                                                    | nger som är naðvendig för palsettera resa.<br>Nanuell håndfering av kjøreoppdrag (10)<br>Nanuell håndfering av kjøreoppdrag (V(141)<br>S) Hå hære (s)                                                                                                    | <b>G</b><br><b>0</b>        | Annen merknad til pasientreis<br>Sendes ikke til transportør.<br>Unngå helssopplysninger. Legg kur<br>Transporttype *                                       | ser                                                     | a reine.           |
| Devekakii (1170) Ruitar (1110)   Cashra Ruitar (1117) Ruitar (1110)   Cashra Ruitar (1117) Ruitar (1110)   Cashra Ruitar (1117) Statepatie (1117)   Foreigheiss on reage/ruitar (1117) Statepatie (1117)   God Reage/ruitar (1117) Trappe Hule Isokartet (1118)  God Reage/ruitar (1117) Trappe Hule Isokartet (1118)  Foreigheiss on reage/ruitar (1117) Trappe Hule Isokartet (1118)   Foreigheiss on reage/ruitar (1117) Trappe Hule Isokartet (1118)   Foreigheiss on reage/ruitar (1117) Trappe Hule Isokartet (1118)   Foreigheiss on reage/ruitar (1117) Trappe Hule Isokartet (1118)   Foreigheiss on reage/ruitar (1117) Trappe Hule Isokartet (1118)   Executer 0                                                                                                    | Merkauder<br>Anen merknad til transporter<br>Unsyl heteoppronner. Log kun in oppion<br>Spesielle behov<br>Allergi (AL)<br>Barmeret D 25-28 (Jon 29 con (BSO)<br>Barmeret D 25-28 (Jon 29 con (BSO)                                                                                                    | nger som är neblendig för pasientena resa.<br>Manuell Mandhering av kjøreoppdrag (TB)<br>Manuell Mandhering av kjøreoppdrag (Yr (HH))<br>St. Pankover (H)<br>Makue operationet st. sog solv (LA)                                                                                                    | G<br>O                      | Annen merknad til pasientreis<br>Sendes ikke til transportar.<br>Unrøji helecophynnger. Løgg kur<br>Transporttype *                                         | ee                                                      | 4 1694             |
| Exter bagsspejess (SY) Builden (US) Builden (US) Builden (US) Builden (US) Builden (US) Builden (US) Builden (US) Builden (US) Builden (US) Builden (US) Builden (US) Builden (US) Builden (US) Trapspektrate (US) Trapspektrate (US) Trapspektrate (US) Popektrake (US) Popektrake (US) Po                                                                                                    | Merknader<br>Innen merknad til transporter<br>tongå hätespylvenger. Lags kun im oppivni<br>Spesielle behov<br>Allergir (A.)<br>Badyrtol (+1.28 /40-75 cm (BSO)<br>Bannetel (+1.28 /24 /20 -75 cm (BSO)<br>Bannetel (+1.28 /24 /20 -75 cm (BSO)                                                                                                    | nger som är naðverdig för palsentena rosa.<br>Manuell händhering av kjørenspedrag (10)<br>Manuell händhering av kjørenspedrag (M' (MH)<br>Mikke sverklast til sag av (JA)<br>Mikke sverklast til sag av (JA)                                                                                                    | G<br>O                      | Annen merknad til pasientreis<br>Sendes ikke ti transportar.<br>Urngå helsenplysninger. Legg kur<br>Transporttype *                                         | eer                                                     | a reine.           |
| Celebraic Rules (Ders)       Samma Collegration (Des)         Foreignation (Sec)       Sitte foreignation (Sec)         Foreignation (Sec)       Tampa challes (Sec)         Get devines and receptoration (Sec)       Tampa challes (Sec)         Get devines and receptoration (Sec)       Tampa challes (Sec)         Get devines and receptoration (Sec)       Tampa challes (Sec)         Get devines and receptoration (Sec)       Tampa challes (Sec)         Forema celefort receptoration (Sec)       Tampa challes (Sec)         Kestratetter       O         Restance       O         Copy challes (Sec)       O         Logo (B for red)       Get demail 1 time         Logo (B for red)       Logo (B for red)         Logo (B for red)       Logo (B for red)                                                                                                    | Merkauder<br>Anen merknad til transporter<br>tinngå hittasspirinningar. Lagi kun inn oppisel<br>Spesatels behov<br>Allergi (AL)<br>Barmente (13-25 kg/d+75 cm (BSO)<br>Barmente (13-25 kg/d+75 cm (BSO)<br>Barmente (13-25 kg/d+1205 cm (BSI)<br>Barmente (13-25 kg/d+1205 cm (BSI))                                                                                                    | nger som er nødvendig for pasenterer rese.<br>Manuell Mandhering av kjørespydrag (TB)<br>Hanuell Mandhering av kjørespydrag (YC)<br>Mandberg (D)<br>Malika overlatet til seg solv (TA)<br>Malika overlatet til seg solv (TA)<br>Malika overlatet til seg solv (TA)<br>Malika overlatet til seg solv (TA)                                                                                                    | <u>(</u> G                  | Annen merknad til pasientreis<br>Sanda ikke til bransportar.<br>Umgå helsengelsaninger. Lagg kur<br>Transporttype *                                         | eer                                                     | 9 1936             |
| Intervention     Intervention       Intervention     State fares (S)       Intervention     State fares (S)       In                                                                                                    | Nerkonder<br>Anen merknad til transporter<br>ungå belanspolynninger. Lags kan me opplysn<br>Spesielle behov<br>Allergi (A.)<br>Bahystol 0-13 Ba //d-75 cm (580)<br>Barmetels 55sold 5-punktsele, 13-04 kg (f)<br>Barmetels 12-33 kg //d-75 cm (581)<br>Barmetels (-15-50 kg (f)<br>Barmetels (-15-50 kg (f))<br>Diversitella (L/107)<br>Diversitella (L/107)                                                                                                    | nger som är nadvendig för palsentene ress.<br>Manuell händhering av kjørenspedrag (10)<br>Manuell händhering av kjørenspedrag (M (HH)<br>Manuell händhering av kjørenspedrag (M (HH)<br>Manuell händhering av kjørenspedrag (M (HH)<br>Manuell händhering av kjørenspedrag (M (HH)<br>Manuell händhering av kjørenspedrag (M (HH)<br>Manuell händhering av kjørenspedrag (M (HH))<br>Manuell händhering av kjørenspedrag (M (HH))<br>Manuell händhering av kjørenspedrag (M (HH))<br>Manuell händhering av kjørenspedrag (M (HH))<br>Manuell händhering av kjørenspedrag (M (HH))<br>Manuell händhering av kjørenspedrag (M (HH))<br>M (HH)<br>M (HH)<br>M ( | G                           | Annen merknad til pasientrein<br>Sendes ikke ti transporter.<br>Umgå helesophaninger. Lega kur<br>Transporttype *                                           | eer                                                     | a reas.            |
| Interventuel (triv)     ■ sintervent (triv)       Interventuel (triv)     ■ sintervent (triv)       Interventuel (triv)     ■ sintervent (triv)       Interventuel (triv)     ■ sintervent (triv)       Interventuel (triv)     ■ sintervent (triv)       Interventuel (triv)     ■ sintervent (triv)       Interventuel (triv)     ■ sinterventuel (triv)       Interventuel (triv)     ■ sinterventuel (triv)       Interventuel (triv)     <                                                                                                    | Merkader<br>Anen merknad til transporter<br>tinngå hittassprinninger. Lagi kun im opphen<br>Spesialle below<br>Allergi (AL)<br>Barnetal (3 2-3 9) (AD-95 cm (Bis))<br>Barnetal (3 2-3 9) (AD-910 cm (Bis))<br>Barnetal (3 2-3 9) (AD-910 cm (Bis))<br>Barnetal (3 2-3 9) (AD-910 cm (Bis))<br>Barnetal (3 2-3 9) (AD-910 cm (Bis))<br>Barnetal (3 2-3 9) (AD-910 cm (Bis))<br>Barnetal (3 2-3 9) (AD-910 cm (Bis))<br>Barnetal (3 2-3 9) (AD-910 cm (Bis))<br>Barnetal (3 2-3 9) (AD-910 cm (Bis))<br>Barnetal (3 2-3 9) (AD-910 cm (Bis))                                                                                                    | A Manuell Manffering av kjørenspedrag (TP)  Manuell Manffering av kjørenspedrag (TP)  Manuell Manffering av kjørenspedrag (TP)  Manuell Manffering av kjørenspedrag (TP)  Manffering (TP)  Manffering (TP)  Manf                                                                                                    | <b>G</b>                    | Annen merknad til pastenbreis<br>Sendes ikke til transporter.<br>Utregi Peletesphanniger. Legg kon<br>Transporttyge *                                       | ser                                                     | n 1006.            |
| la remendence (Int)                                                                                                    | Nerkonder<br>Anen merknäd til transporter<br>ungå helasoptynninger. Lags kan me opphen<br>Spesialle behav<br>Allergi (A.)<br>Bannetal (J. 18) Arg/60.75 cm (1850)<br>Bannetal (J. 18) Arg/60.75 cm (1851)<br>Bannetal (J. 18) Arg/60.75 cm (1851)<br>Direktel (LirO)<br>Direktel Kallerski (LirO)<br>Elskirts Kallerski (LirO)                                                                                                    | nger som er nodvendig för passentene ress.<br>Manuell håndhering av kjørenspedrag (10)<br>Manuell håndhering av kjørenspedrag (Yr (HII)<br>S0)<br>Hå hørers (D)<br>Matalar (RII)<br>Pasiart er beskjørter (Jrahvaksieret<br>Batalarer (RII)<br>Matalarer (RII)<br>Matalarer (RII)<br>Matalarer (RII)<br>Matalarer (RII)                                                                                                    | <u>(</u> 6)                 | Annen merknad til pasientrets<br>Gande ska til bransporter.<br>Umgå helsengkjannars. Legg kun<br>Transporttype *                                            | eer                                                     | 8 mar.             |
| tor devolution (representant du (r / ) is due not beelfer (TRE))  (representant du comparisonnaide (1 / )  (representant du comparisonnaide (1 / )  (representa                                                                                                    | Merkader<br>Anen merkaal til transporter<br>ungå heitassphreininger. Lags kan en opsjoret<br>Spesialle belov<br>Albergi (AL)<br>Barnetel L3: Baj (Ad-75 cm (BK0)<br>Barnetel L3: Baj (Ad-75 cm (BK0)<br>Barnetel L3: Baj (Ad-75 cm (BK1))<br>Barnetel L3: Baj (Ad-75 cm (BK1))<br>Barnetel L3: Baj (Ad-75 cm (BK1))<br>Barnetel L3: Baj (Ad-75 cm (BK1))<br>Barnetel L3: Baj (Baj (L3))<br>Barnetel L3: Baj (Baj (L3))<br>Barnetel L3: Baj (Baj (L3))<br>Barnetel L3: Baj (Baj (L3))<br>Barnetel L3: Baj (Baj (L3))<br>Barnetel L3: Baj (Baj (L3))<br>Barnetel L3: Baj (L3))<br>Barnetel L3: Baj (L3))<br>Barnetel L3: Baj (L3))<br>Barnetel L3: Baj (L3))<br>Barnetel L3: Baj (L3))<br>Barnetel L3: Baj (L3))<br>Barnetel L3: Baj (L3))<br>Barnetel L3: Baj (L3))<br>Baj (L3))<br>Barnetel L3: Baj (L3))<br>Baj (L3))<br>Baj (L3)) | nger som er nødvendig for jasistetera reise.                                                                                                    | <u>_</u> G<br>0             | Annen merknad til pasientreti<br>Sendes ikke til transportar.<br>Unsgå helsespinansyre Loga kar<br>Transportfyge *                                          | ser                                                     | n feas.            |
| liginget up in mitingioni<br>keyne astlerif (12) 0 grebikkelig (12)<br>keyne astlerif (12) 0 grebikkelig (12)<br>Lav anatigning (11) Anendal (A)<br>Aller delidesager: 0<br>Relatifieder<br>0 grebikkelig public (12)<br>keyne astlerif (12) Bedref<br>diame.Li times<br>Logg II fry red Logg II fryer reder<br>Logg II fry red Logg II fryer reder                                                                                                    | Herkouder<br>Anen merknad til transporter<br>ungå hetasoptynninge. Lagi kan inn opptynn<br>Spesafele behov<br>Altergi (A.)<br>Bahaytel (-): 13 (a) (40–75 cm (1850)<br>Barnestel 3, 13–36 kp (16)<br>Barnestel 3, 13–36 kp (16)<br>Barnestel 3, 13–36 (16)<br>Barnestel 3, 13–36 (16)<br>Barnestel 3, 13–36 (16)<br>Barnestel 3, 13–36 (16)<br>Barnestel 3, 13–36 (16)<br>Barnestel 3, 13–36 (16)<br>Barnestel 3, 13–36 (16)<br>Barnestel 3, 13–36 (16)<br>Barnestel 3, 13–16 (16)<br>Barnestel 3, 13–16 (16)<br>Barnestel 4, 14–16 (16)<br>Barnestel 4, 14–16 (16)<br>Barnestel                                                                                                    | nger som er nødvendig for passentene nose.                                                                                                    | ,G<br>0                     | Annen merknad til pasientrets<br>Sande skot i bransporter.<br>Umgi helsesplannare. Legg kur<br>Tansporttype *                                               | ser                                                     | 8 maa.             |
| Intractions (III)     Traces relations (III)     Traces relations (III)       Intractions (III)     Operations (III)       Law land relations (III)     Alamada (III)       Restarder     0       Second (III)     Passed Mar Fat.*       Operations (III)     Of mm.31       Logg (III) rrad     Logg (III)                                                                                                    | Merkader<br>Anen merkaal til transporter<br>ungå heteseptromere. Logs kan en opptret<br>Spesielle below<br>Mahogi (Ak)<br>Bahyetal 6: 13 kg/40-75 cm (850)<br>Barnete 13: 53 kg/40-75 cm (850)<br>Barnete 13: 53 kg/40-510 cm (851)<br>Barnete 14: 53 kg/40-510 cm (851)<br>Barnete 14: 54 kg/40-510 cm (851)<br>Barnete 14: 54 kg/40-510 cm (851)<br>Barnete 14:                                                                                                    | Per som er nedvendig för palantene relax.  Nanuell håndtering av kjøreoppdrag (TB) Nanuell håndtering av kjøreoppdrag (YC)HI National håndtering av kjøreoppdrag (YC)HI National för beskyttet/fulvakainet National er overføtet til sog selv (JA) National er overføtet til sog selv (JA) National för som er overføtet til sog selv (JA) National er overføtet til sog selv (JA) National er overføtet til sog selv (JA) National för som er overføtet til sog selv (JA) National er overføtet til sog selv (JA) National er overføtet til                                                                                                    | <u>,</u> G<br>0             | Annen merknad til pasientreti<br>Sendes ikke til transporter.<br>Unsjä helsespiransyre Lega kar<br>Transporttype *                                          | ee                                                      | n rene.            |
| Extra statef (12)     0       Extra statef (12)     Antal relations       Antal relations     Antal relations       Resetted     0       Resetted     0       Betwinder     0       Betwinder     <                                                                                                    | Herkouder<br>Anen merknad til transporter<br>ungå hetezoptynninge. Lagi kun inn opptynn<br>Spesialle behow<br>Altergi (AL)<br>Barberta 10: 13 (BJ (40-75 cm (1850))<br>Barmersta 12: 53 (BJ (40-75 cm (1850))<br>Barmersta 12: 53 (BJ (40-75 cm (1850)))<br>Barberta 13: 54 (18-10-53 cm (1851))<br>Barberta 13: 54 (18-10-53 cm (1851))<br>Barberta 13: 54 (18-10-53 cm (1851))<br>Direktadist Attulestan (1855)<br>Citabita hautestan (1855)<br>Frenhuldstradist (Jereschaum (111))<br>Direktadist Attulestan (1851)                                                                                                    | Para sen er nobendig for pasentene nos.                                                                                                    | ,G<br>0                     | Annen merknad til pasientrets<br>Gande skot i bransporter.<br>Umgi helsesplannare. Legg kur<br>Tansporttype *                                               | ser                                                     | 8 maa.             |
| La v miningung (1) Antali v miningung (2) Antali v miningung (2) Ant                                                                                                    | Herkonder<br>Anen merknadt Utransporter<br>ungå heitassphremager. Lega kun en opphret<br>Spesicile below<br>Molego (AL)<br>I absystel 0-13 kg / 40-75 cm (S80)<br>I amsetel 12-52 kg / 40-75 cm (S81)<br>I amsetel 13-52 kg / 40-95 cm (S81)<br>I amsetel 13-52 kg / 40-95 cm (S81)<br>I amsetel                                                                                                    | Pager som er nedvendig för palsentere relak.  Nenuell håndforing av kjøreoppdrag (TD) Nenuell håndforing av kjøreoppdrag (W (HH)) Nenuell håndforing av kjøreoppdrag (W (HH)) Nenuell håndforing (W (H)) Nenuell håndforing (W (H)) Nenuell håndforing (W (H)) Nenuell håndforing (W (H)) Nen                                                                                                    | ,G<br>0                     | Annen merknad til pastentretik<br>Gendan bla til transporter.<br>Unsgå helsespityen syn Logg kar<br>Transportfyge *                                         | er                                                      | n rene.            |
| Antal resultaisagere:     0     Resetter     0     0     0     0     0     0     0     0     0     0     0     0     0     0     0     0     0     0     0     0     0     0     0     0     0     0     0     0     0     0     0     0     0     0     0     0     0     0     0     0     0     0     0      0     0     0     0     0     0     0     0     0     0     0     0     0     0     0                                                                                                    | Herizadar<br>Anen merhadi ti tranşorter<br>tınşılı hitasəşiyiningir. Laşi kin in cəşiyini<br>Sepsistle behəv<br>Allergi (AL)<br>Barnesti Sayaki Sayahətler, 15-5 kö (fi<br>Barnesti Sayaki Sayahətler, 15-5 kö (fi<br>Barnesti Sayaki Sayahətler, 15-5 kö (fi<br>Barnesti Sayaki Sayahətler, 15-5 kö (fi<br>Barnesti Sayaki Sayahətler, 15-5 kö (fi<br>Barnesti Sayaki Sayahətler, 15-5 kö (fi<br>Barnesti Sayaki Sayahətler, 15-5 kö (fi<br>Barnesti Sayaki Sayahətler, 15-5 kö (fi<br>Barnesti Sayaki Sayahətler, 15-5 kö (fi<br>Barnesti Sayaki Sayahətler, 15-5 kö (fi<br>Barnesti Sayahətler, 15-5 kö (fi<br>Barnesti Sayahətler, 1                                                                                                    | nger som er noblendig för passentene nos.<br>Hansell håndhering av kjørenoppdrag (10)<br>Hansel håndhering av kjørenoppdrag (11)<br>Hansel håndhering av kjørenoppdrag (11)<br>Hansel hånde overhetet til sog solv (1A)<br>Hansel hånde overhetet til sog solv (1A)<br>Hansel hånde overhetet til sog solv (1A)<br>Hansel hånde overhetet til sog solv (1A)<br>Hansel (12)<br>Hansel (12)<br>Hansel (                                                                                                    | ,G<br>0                     | Annen merknad til pasientrets<br>Sende ska til transporter.<br>Umgå Feldetophannere. Løg tar<br>Transporttyge *                                             | ser                                                     | n rea.             |
| Resulter                                                                                                    | Hericader Ancen merknad til transporter ungå heitasspherenger. Lega kun in opplysni Spesific behov Ankeng (AL) Ankeng (AL) Ank                                                                                                    | Paper som är nådvendig för palsettara max.  Nensett håndforing av kjøreoppdrag (13) Nensett håndforing av kjøreoppdrag (Yr (HH) Nenset håndforing av kjøreoppdrag (Yr (HH) Nenset håndforing (Yr (HH) Nenset håndforing (Yr (HH) Nenset håndforing (Yr                                                                                                    | <u>,</u> G<br>D             | Annen merknad til pastentrett<br>Gandes läka it Drenoerter:<br>Utregi helsensylaminger: Logg kar<br>Transporttype *                                         | er                                                      | a reine.           |
| Oppontetidgundt: *     Pasient klar fra: *     Pasient klar fra: *     Pasient klar fra: *     Pasient klar fra: *                 dt.mm.il             tt.mm             td.mm.il             tt.mm             td.mm.il             tt.mm             td.mm.il             tt.mm             td.mm.il             tt.mm             td.mm.il             tt.mm             td.mm.il             tt.mm             td.mm.il             tt.mm             tt.mm                                                                                                    | Aver merknadt Utransporter<br>und heitausphremeger. Lega kun en opspren<br>Spesicht below<br>Sensicht below<br>Mahryol A. 13. kg / 40.75. cm (880)<br>Bannete 15.25. kg / 40.75. cm (881)<br>Bannete 15.25. kg / 40.75. cm (881)<br>Ban                                                                                                    | rger som er nebvendig for palentere reise.                                                                                                    | ,G<br>0                     | Annen merknad til pasentreti<br>Gendan bla til transporter.<br>Unsgå helerepistensyre i Lags ker<br>Transportfyge *                                         | er                                                      | 9 fem.             |
| dt.mm.31 gt.gt.gt.gt.gt.gt.gt.gt.gt.gt.gt.gt.gt.g                                                                                                    | Nerviseder Aner merhand til transporter ungså helsespelseninger. Lags kan en oppisen Spesialle below Allergi (AL) Barnetel 12-53 kg (40-75 cm (BSO) Barnetel 12-53 kg (10-10-51 cm (BSO) Barnetel 12-53 kg (10-10-51 cm (BSI) Barnetel 13-53 kg (10-10-51 cm (BSI)) Barnetel 13-53 kg (10-10-51 cm (BSI)) Barnetel 13-53 kg (10-10-51 cm (BSI)) Barnetel 13-53 kg (10-10-51 cm (BSI)) Barnetel 13-53 kg (10-10-51 cm (BSI)) Barnetel 13-53 kg (10-10-51 cm (BSI)) Barnetel 13-53 kg (10-10-51 cm (BSI)) Barnetel 13-53 kg (10-150 cm (BSI)) Barnetel 13-53 kg (10-150 cm (BSI)) Barnetel 1                                                                                                    | rger som är nödvendig för pasiantena veiae.                                                                                                    | <b>G</b>                    | Annen merknad til pasientreti<br>Sedela kka til transportar.<br>Unrgå halvespinnngre Laga kar<br>Transporttype *                                            | ser                                                     | 9 7004             |
| Legg til ny rad Legg til 5 mye rader                                                                                                    | Nervisadar Anem merikast til transporter unspå hutsreptivninger. Lags kan im oppivni Spesialle belov Anliergi (AL) Instruction (SA) Instruction (SA) Instructio                                                                                                    | nge sen e naðurðig for pasenten nas.<br>- Kansell hildræring av kjærenspörlag (11)<br>- Mansell hildræring av kjærenspörlag (17)<br>- Mansell hildræring av kjærenspörlag (17)<br>- Mansell hildræring (17)<br>- Mansell hildræring (17                                                                                                    | ,G<br>0                     | Annen merknad til pasientrets<br>Sande ske til brancerae:<br>Umgi heisesplannar: Legg kar<br>Transporttype *                                                | ser                                                     | s ress.            |
|                                                                                                    | Area merkad ti transporter<br>und hateophonoger. Lega tun in capitan<br>Spesiche beber<br>Anter de Carlo (Carlo (                                                                                                    | nger som är naðvindig för päsientnun nus.<br>Nanuell hildnötning av kjæreospedrag (11)<br>Nanuell hildnötning av kjæreospedrag (17 (11))<br>Nanuell hildnötning av kjæreospedrag (17 (11))<br>Nanuell hildnötning (17 (11))<br>Nanuell hildnötning (17 (11))<br>Nanuell hildnötning                                                                                                    | .,G<br>                     | Annen merknad til pasientreit<br>Goden kan i Drenorter.<br>Utregi helsenslerninger. Logg kor<br>vor<br>mensentrege *                                        | er                                                      | s ree.             |
|                                                                                                    | Hericader<br>Aneen merknadt til transportfør<br>ungå heitasspipenneger. Lags kun en oppipen<br>Spesielle below<br>Markog (Ak)<br>Bahyetal 6 13 kg / 40-75 cm (880)<br>Bannetel 5 13 kg / 40-75 cm (880)<br>Bannetel 5 13 kg / 40-75 cm (881)<br>Bannetel 5 13 kg / 40-75 cm (881)<br>Bannetel 5 13 kg / 41-05 cm (881)<br>Bannetel 5 13 kg / 41-05 cm (881)<br>Ba                                                                                                    | rger som er nebendig for palentere reise.   Nenuell håndforing av kjøreoppdrag (11) Nanael håndforing av kjøreoppdrag (12) Nakael håndforing av kjøreoppdrag (17) Nakael håndforing av kjøreoppdrag (17) Nakael håndf                                                                                                    | G<br>I                      | Annen merknad til pasentreti<br>Greden lås til transporter.<br>Inngå helsespisnonger. Logg ker<br>var<br>Returtider<br>Internerkolssion<br>deternerkolssion | er                                                      | • rest.            |
|                                                                                                    | Nerviseder  Ameri merknadt if transporter  tyngel hittassprinninger. Lags tan im oppivni  Spesialle below  Allergi (AL)  Ameri (AL)  Ameri                                                                                                    | nger som er nøbendig for pasentene nos.<br>• Hanself håndhering av kjørenspedrag (11)<br>• Hanself håndhering av kjørenspedrag (11)<br>• Halser (21)<br>• Hål bærer (21)<br>• Hål bærer                                                                                                    | ÇG<br>D                     | Annen merknad til pasientreit<br>Sander åke til brancerter.<br>Ump hietsephynnomer. Legg kun<br>Transporttype *                                             | er<br>nn applanoger son er nelvandig for pasiester      | o mon.             |

Kontroller at riktig valg er gjort. Det er ikke alle transportører som kan tilby alle spesielle behov.

## Velg transporttype.

Ved å fylle inn **oppmøtetidspunkt**, autofylles **pasient klar fra**, basert på faktisk kjøretid, med en innebyget margin. Det tas også hensyn til spesielle behov.

Du kan redigere **pasient klar fra**, men kun for å forlenge reisetiden eller sette et tidligere tidspunkt enn beregnet. For andre justeringer må Pasientreiser kontakter på 05515.

For å redigere, trykk på **rediger** eller blyant-ikonet. Blyant-ikonet er ment til å brukes ved redigering av seriebestilling. Ferdigstill med én av to alternativer:

1. **Opprett rekvisisjon**: Rekvisisjonen lagres, og pasienten må ringe 05515 tidligst mulig og senest dagen før reisen, for å bekrefte at reisen skal gjennomføres. Pasienten kan også bekrefte reisen ved å logge inn på Helsenorge.

## 2. Opprett og bestill transport:

Rekvisisjonen lagres og bestilling sendes til Pasientreiser.

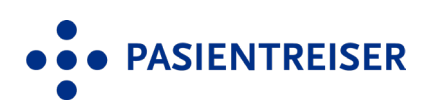